## How Do I Change My Address?

NOTE: Important! Whenever an employee moves, he/she must promptly update the address stored within the OneUSG Connect system. This address is reflected on items such as the paycheck or payment advice, as well as the W-2 form. Failure to update this information in a timely manner can delay receipt of important documentation.

## Navigation

1. Log into OneUSG Connect.

UNIVERSITY SYSTEM OF GEORGIA

OneUSG Connect

- 2. From **Employee Self Service**, click the **Personal Details** tile.
- 3. Personal Details opens to the Addresses page.
- Your current home and mailing address (is different) is listed. To change your Home Address, click the Current address entry. (To update a current Mailing Address that is listed, click its Current address entry.)
- 5. Update the applicable address information:
  - a. **Change As Of:** Enter or use the **Calendar** icon to select the date the address change takes effect. This date must be the current date or later.
  - b. Country
  - c. Address 1: Enter your street address. Complete Address 2 and Address 3 if needed.
  - d. City
  - e. State: Enter state name or use the Look Up icon to select it.
  - f. Postal: 5-digit zip code
  - g. County (optional)
- 6. Click the **Save** button.

<sup>© 2019</sup> University System of Georgia. All Rights Reserved.

## Add a Mailing Address (Different from the Home Address)

- To add a mailing address that is different from the home address, select the Add Mailing Address button on the Addresses page.
- 8. Enter the street, city, state, county and zip code information associated with the new mailing address on the **Address** page.
- 9. Click the **Save** button.